# Quick start guide

۲

Autoclip M Series M3 - M5

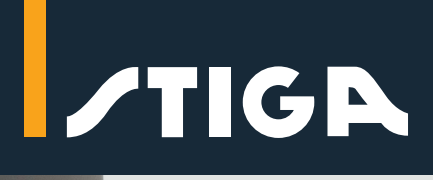

۲

## **Technical details**

|                        | Autoclip M3        | Autoclip M5        | Autoclip M7        |
|------------------------|--------------------|--------------------|--------------------|
| Maximum working area   | 300 m <sup>2</sup> | 500 m <sup>2</sup> | 750 m <sup>2</sup> |
| Maximum managed areas  | 2                  | 2                  | 3                  |
| Maximum managed slopes | 45%                | 45%                | 45%                |

۲

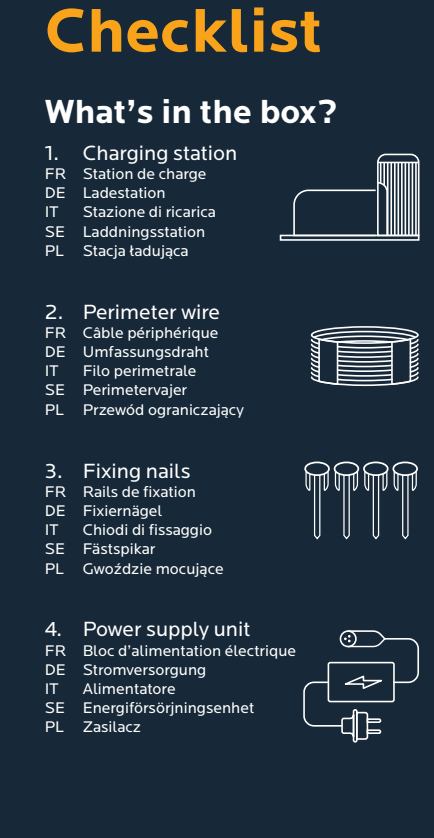

#### What extras do you need?

- Scissors Ciseaux Scheren FR DE IT SE PL Forbici Saxar
- Nożyczki

۲

- **Plastic hammer**
- 2. FR DE Marteau en plastiqu Kunststoffhammer
- IT SE PL Martello di plastica Plasthammare Plastikowy młotek

## **Before** you start

- Remove stones and branches FR
- Enlever les pierres et les branches Entfernt Steine und Geäst
- DE IT SE PL Rimuovere le pietre e i rami
- Avlägsna stenar och grenar Usuń kamienie i gałęzie

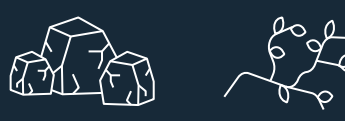

## 1. Charging station positioning

# 1. Close to power supply 2. Dry ground

# 2. Perimeter wire installation

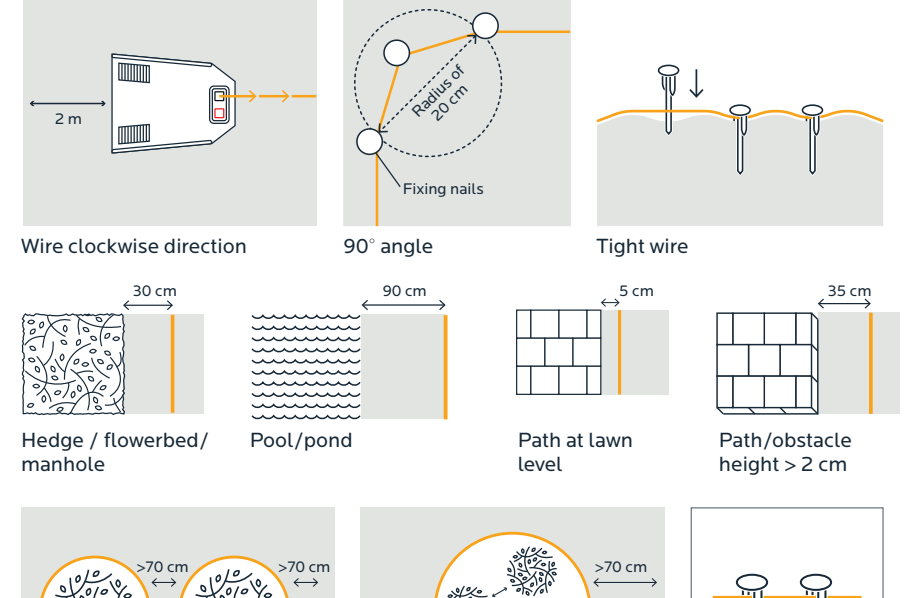

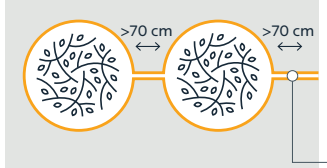

Trees inside lawn

Distance > 70 cm

Trees inside lawn Distance < 70 cm Wires side by side

۲

## 3. Charging station connection

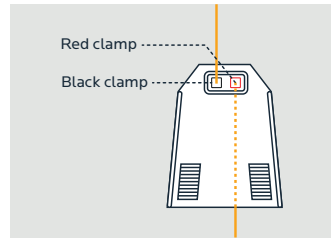

1. Wire ends to clamps

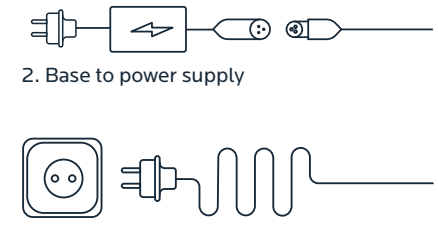

>70 cm

1<70

3. Plug to socket

۲

## 4. First usage

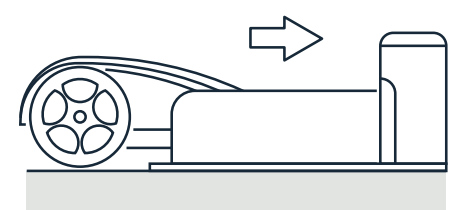

1. Place the robot in the charging station.

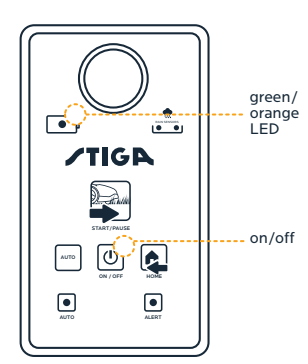

2. Press ON. Led turns orange. When it turns green, the robot is ready.

## 5. Manual and automatic mode

#### Manual mode

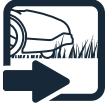

۲

→ Start a manual work cycle

Force the robot to return to the station

When in manual mode, it automatically returns to the charging station when the work cycle is completed.

#### Automatic mode

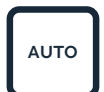

→ Enable or disable automatic operation

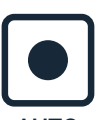

→ Green: Automatic operation is on Off: Manual operation is on

AUTO

When in automatic mode, the robot is preprogrammed to work Autoclip M3: Mon-Sun, from 12 to 4.30pm as follows: Autoclip M5: Mon-Sun, from 10am to 7pm

See instruction manual for detailed info.

## 4. First usage

- FR 1. Placer le robot dans la station de charge. DE 1. Den Roboter in die Ladestation einschreite
- 1. Den Roboter in die Ladestation einsetzen IT
- Posizionare il robot nella stazione di ricarica.
   Placera roboten i laddningsstationen.
- PL 1. Umieść robota w stacji ładujacej.
- FR
   2. Appuyer sur "ON" (MARCHE). La LED s'allume en orange. Quand elle s'allume en vert, le robot est prêt.

   DE
   2. ON drücken. Die LED wird orange. Wenn sie grün wird, ist der Roboter bereit.
- Premere ON. IL Led diventa arancione. Quando il led diventa verde, il robote porto.
   Tryck på ON. LED-lampan slår om till orange. När den blir grön är roboten klar.
- SE Ы
- 2. Wciśnij przycisk ON. Dioda zaświeci się na pomarańczowo. Gdy będzie świecić na zielono, robot jest gotowy.

## 5. Manual and automatic mode

#### Manual mode

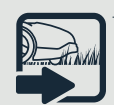

Démarrer le cycle de travail manuel Einen manuellen Arbeitszyklus starten Avvia un ciclo di lavoro manuale DE IT

SF Starta en manuell arbetscykel Uruchom ręczny tryb pracy FR

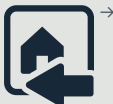

SF PL

Forcer le robot à retourner à la station DE Die Rückkehr des Roboters zur Station erzwingen IT Forza il ritorno del robot alla stazione Tvinga roboten att återvända till stationen Wymuś powrót robota do stacji

- Quand il est en mode manuel, il revient automatiquement à la station de charge au moment où le cycle de travail est achevé. FR
- DE In der manuellen Betriebsweise kehrt er automatisch zur Ladestation zurück, wenn der Arbeitszyklus abgeschlossen ist.
- In modalità manuale, torna automaticamente alla stazione di ricarica al IT completamento del ciclo di lavoro.
- SE När den befinner sig i manuellt läge, återvänder den automatiskt till laddningsstationen när arbetscykeln är slutförd.
- PL W trybie recznym automatycznie powraca do stacji ładującej po zakończeniu cyklu pracy

#### Automatic mode

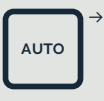

Activer ou désactiver le fonctionnement automatique Automatik ein- oder ausschalten Per attivare o disattivare il funzionamento automatico ۲

- DE IT SE PL
  - Aktivera eller avaktivera automatisk drift Włącz lub wyłącz automatyczny tryb pracy

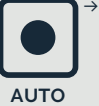

FR Vert : le fonctionnement Automatique est en marche Arrêt : le fonctionnement Manuel est en marche

- DE Grün: Der automatische betrieb ist ON Off: Der manuelle Betrieb ist ON
- Verde: il funzionamento automatico è attivo IT Spento: il funzionamento manuale è attivo
- SE Grön: Automatisk drift är i funktion Off: Manuell drift är i funktion
- PL Zielony: Tryb pracy automatycznej jest włączony Wył.: Tryb pracy ręcznej jest włączony
- FR Quand il est en mode automatique, le robot est préprogrammé pour fonctionner Autoclip M3 : Lun-Dim, de 12.00 à 16.30 Autoclip M5 : Lun-Dim, de 10.00 à 19.00 comme suit :
- DE In der automatischen Betriebsweise ist der Roboter für die folgende Betriebsweise Autoclip M3: Mon-Son, von 12.00 bis 16.30 Autoclip M5: Mon-Son, von 10.00 bis 19.00 vorprogrammiert:
- In modalità automatica, il robot è preprogrammato per funzionare come segue: IT Autoclip M3: Lun-Dom, dalle 12.00 alle 16.30 Autoclip M5: Lun-Dom, dalle 10.00 alle 19.00
- SE När den befinner sig i automatisk drift är roboten förprogrammerad för att arbeta som följer: Autoclip M3: Mån-Sön från 12.00 till 16.30 Autoclip M5: Mån-Sön från 10.00 till 19.00
- PL W trybie pracy automatycznej robot jest wstępnie zaprogramowany do pracy w następujący sposób: Autoclip M3: Pon-Nd, od 12.00 do 16.30 Autoclip M5: Pon-Nd, od 10.00 do 19.00
- FR
   Voir le mode d'emploi pour les informations détaillées.

   DE
   Für detaillierte Anweisungen siehe das Anweisungshandbuch.
- Per informazioni dettagliate, consultare il manuale d'uso.
- IT SE
- Se bruksanvisningen för detaljerad information. Szczegółowe informacje znajdują się w instrukcji.

## 6. Autoclip Remote App

App Store

The Autoclip Remote App allows you to control your Autoclip via Bluetooth.

Google play

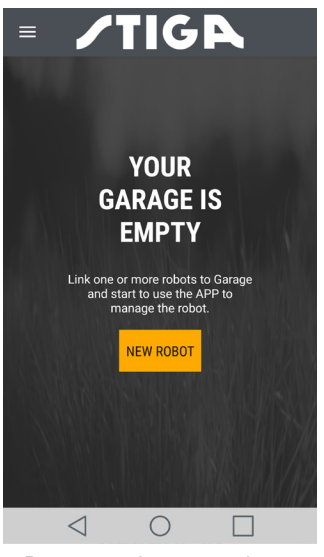

1. Be sure you have a good mobile connection and your robot close to you. Turn your robot **ON**. Enter the App, then select **NEW ROBOT**.

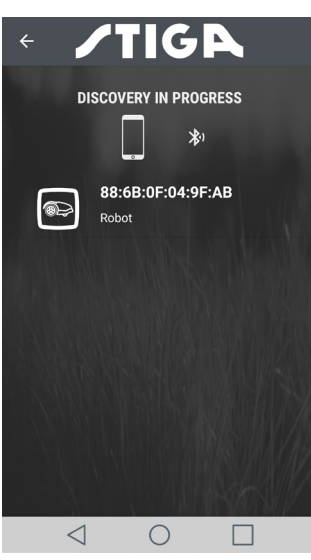

2. Your robot will appear as an available device after the search. Select it. Insert the robot default password 0000 and press OK. Give your robot a name and press CONFIRM

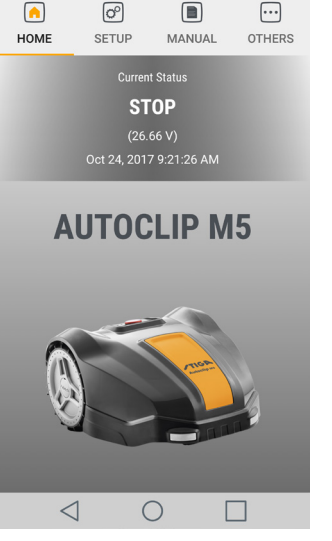

3. Now your robot is paired. Press SETUP to start programming it.

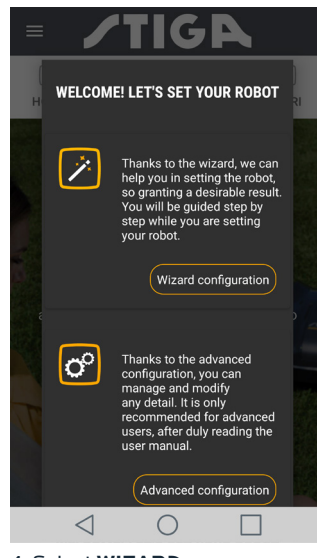

4 Select WIZARD **CONFIGURATION** and follow the step-by-step instructions.

### 6. Autoclip Remote App

 FR
 L'appli distante Autoclip vous permet de contrôler votre Autoclip via Bluetooth.

 DE
 Die App Autoclip Remote gestattet es Ihnen, Ihren Autoclip via Bluetooth zu steuern.

- DE IT L'App Autoclip Remote permette di controllare l'Autoclip via Bluetooth.
- SE PL Autoclip Remote appen gör att du kan styra din Autoclip med hjälp av Bluetooth
  - Aplikacja Autoclip Remote umożliwia sterowanie twoim robotem Autoclip przez Bluetooth

DE

#### FR

۲

1. Assurez-vous d'avoir une bonne connexion mobile et votre robot près de vous. Mettez votre robot en position "ON" (MARCHE). Entrez dans l'appli, puis sélectionnez "NEW ROBOT" (NOUVEAU ROBOT).

2. Votre robot apparaîtra en tant que dispositif disponible après la recherche. Sélectionnez-le. Insérez le mot de passe par défaut du robot 0000 puis appuyez sur "OK". Donnez un nom à votre robot et appuvez sur "CONFIRM' (CONFIRMER).

3. Votre robot est maintenant couplé. Appuyez sur "SETUP" (CONFIGURATION) pour lancer sa programmation

4. Sélectionnez "WIZARD CONFI-GURATION" (CONFIGURATION D'ASSISTANT) et suivez les instructions étape par étape

1. Sicherstellen, dass eine gute Funkabdeckung vorhanden ist und dass sich der Roboter in Ihrer Nähe befindet. Den Roboter einschalten. Die App öffnen und NEUER ROBOTER auswählen

2. Ihr Roboter erscheint nach der Suche als verfügbares Gerät. Wählen Sie ihn aus. Geben Sie das Default-Password für den Roboter 0000 ein und drücken Sie OK. Geben Sie Ihrem Roboter einen Namen und drücken Sie BESTÄTIGEN.

3. Jetzt ist Ihr Roboter gekoppelt. Drücken Sie SETUP, um mit seiner Programmierung zu beginnen.

4. Wählen Sie KONFIGURIERUNGS -ASSISTENT aus und folgen Sie den Anweisungen Schritt für Schritt

#### 1. Accertarsi di avere un buona connessione mobile e che il robot sia nelle vicinanze. Accendere il robot (ON). Entrare nell'App e selezionare NEW ROBOT (Nuovo Robot)

۲

2. Dopo la ricerca, verrà visualizzato il robot dell'utente come dispositivo disponibile. Selezionarlo. Inserire la password predefinita del robot 0000 e premere OK. Dare un nome al robot e premere CONFIRM (Conferma).

3. Il robot è stato abbinato. Premere SETUP per avviare la programmazione

4. Selezionare WIZARD CONFIGURATION (configurazione guidata) e attenersi alle istruzioni dettagliate

#### SE

1. Försäkra dig om att du har en bra mobilanslutning och att din robot befinner sig nära dig. Sätt din robot på ON. Gå in i appen och välj sen NEW ROBOT.

2. Din robot visas som en tillgänglig enhet efter sökningen. Välj den. För in robotens standardlösenord 0000 och tryck på OK. Ge din robot ett namn och tryck på CONFIRM.

3. Nu är din robot parkopplad. Tryck på SETUP för att börja programmera den.

4. Välj WIZARD CONFIGURATION och följ steg-för-steg instruktionerna.

1. Upewnij się, że masz dobre połączenie mobilne i twój robot jest blisko ciebie. Włącz swojego robota przyciskiem ON. Wejdź do tej aplikacji i wybierz NEW ROBOT.

2. Po zakończeniu wyszukiwania twój robot pojawi się jako urządzenie dostępne. Wybierz go. Wprowadź domyślne hasło robota 0000 i wciśnij OK. Nadaj swojemu robotowi nazwę i wciśnij CONFIRM.

3. Twój robot jest teraz sparowany. Wciśnij SETUP, aby zacząć jego programowanie.

4. Wybierz WIZARD CONFIGURATION i postępuj według instrukcji.

## Available accessories

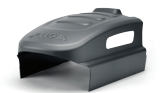

Charging base cover 1126-9164-01

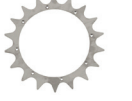

Toothed (spike) wheel 1126-9151-01

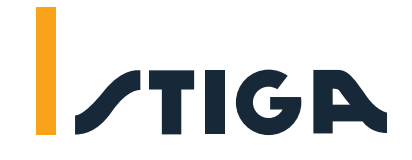

۲